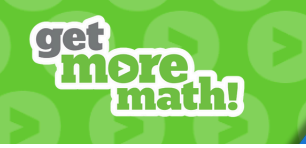

## Name\_

Understand Get More Math's symbols and features by completing this handout.

- Watch the video from your account, or use this link: <u>https://youtu.be/kZW4hjg6XUE</u>
- As you watch, read each statement and choose True or False from the drop-down.
- Then, type your answer to each follow-up question.

| Squares                           | <ol> <li>The squares near the top of your screen represent<br/>different students in your class.</li> </ol> |
|-----------------------------------|----------------------------------------------------------------------------------------------------|
|                                   | What color are all brand new skills?                                                                        |
| Points<br>8<br>POINTS<br>TODAY    | 2. You will earn a point when you get an answer correct on any attempt.                                     |
|                                   | What symbol appears on a skill that is worth a point?                                                       |
| Show Answer                       | 3. When used, the 'Show Answer' button will also replace your current problem.                              |
|                                   | When will the number of problem replacements refresh?                                                       |
| Spiral Review                     | 4. When you complete an assignment, you will automatically transition to Spiral Review.                     |
|                                   | What skills do you see in Spiral Review?                                                                    |
| Colors<br>* * * * * *<br>\$ \$ \$ | 5. On the first day of practicing a skill, you may see red squares level up to yellow.                      |
|                                   | What color level can be achieved after yellow?                                                              |
| Penalties                         | 6. You can earn a penalty on any type of problem.                                                           |
|                                   | Can you earn more than one penalty on a skill?                                                              |
| Dollar Sign                       | 7. Dollar-sign skills are ones that Get More Math has determined are best for you to practice right now.    |
|                                   | Name one reason a skill may have a dollar sign.                                                             |
| Games                             | 8. Click on the student menu to use your game credits.                                                      |
|                                   | What is the time limit of each game?                                                                        |